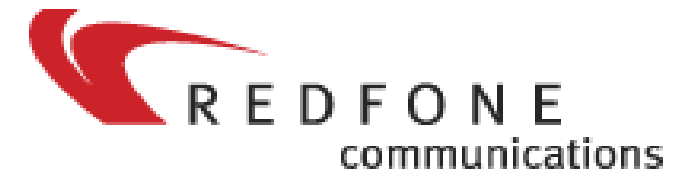

Next generation communication system

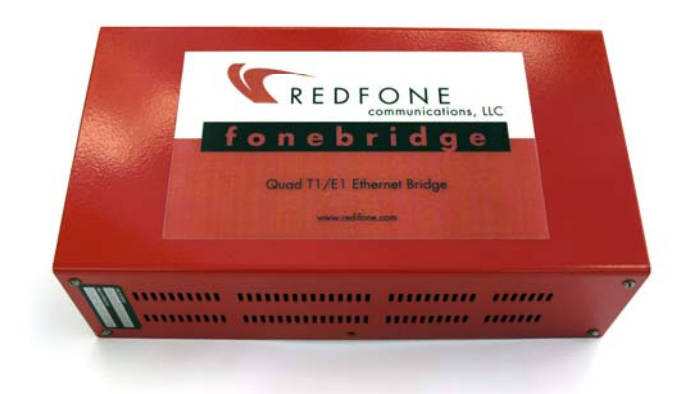

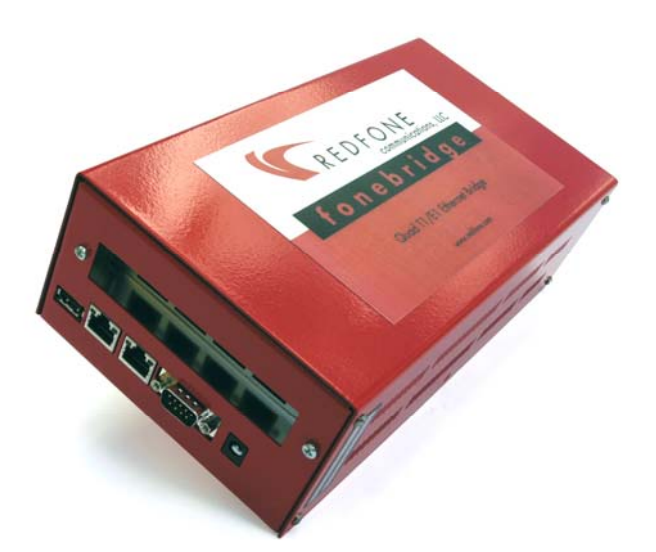

## **QUAD T1/E1 foneBRIDGE**

**INSTALL GUIDE** 

### TABLE OF CONTENTS

### 1 Introduction

### 2 Installation

| 2.1 Hardware Installation         | 3 |
|-----------------------------------|---|
| 2.2 Asterisk Server Configuration | 4 |
| 2.3 Operation                     | 5 |
| 2.4 Validating Configurations     | 5 |

# Introduction

### 1.1 Overview

The **REDFONE foneBRIDGE** is a fully Asterisk<sup>TM</sup> PBX compatible appliance that provides 4 T1 or E1 interfaces which can be linked to channel banks, PRI lines or T1/E1 PBX systems.

At its core, the foneBRIDGE converts T1/E1 TDM signaling into the TDM over Ethernet (TDMoE) format. Power is supplied through Power over Ethernet (PoE 802.3AF) and the interface between the Asterisk Server(s) and the foneBRIDGE is provided with traditional Ethernet/RJ45 cabling. To the Asterisk server foneBRIDGE appears as a standard Quad T1 or E1 card though not physically installed in the server. When combined with Open Source High Availability software such as *Heartbeat* www.linux-ha.org the foneBRIDGE can play an integral role in providing always-on, high available, fault tolerant Asterisk clusters. See diagram below

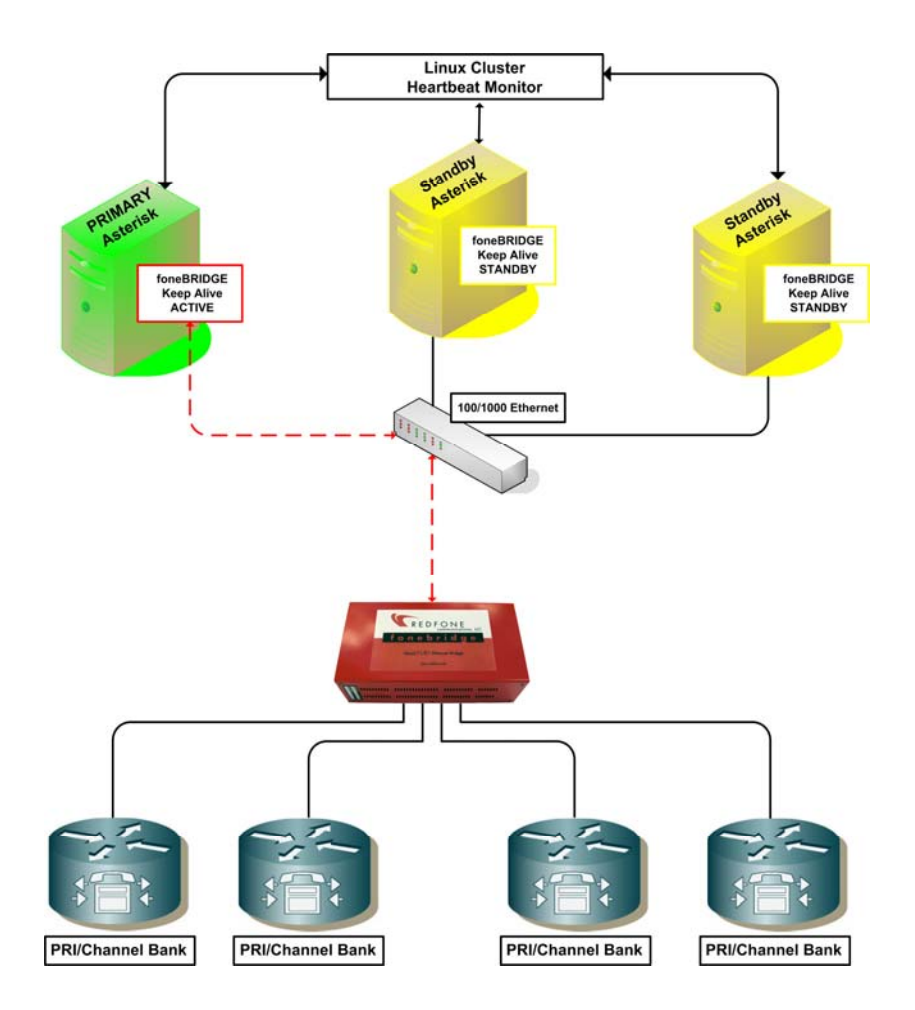

# Installation

### 2.1 Hardware Installation

- The foneBRIDGE can be mounted to a wallboard with optional flange mount brackets or placed upright desktop style.
- PoE power is supplied via the second Ethernet port. See image below

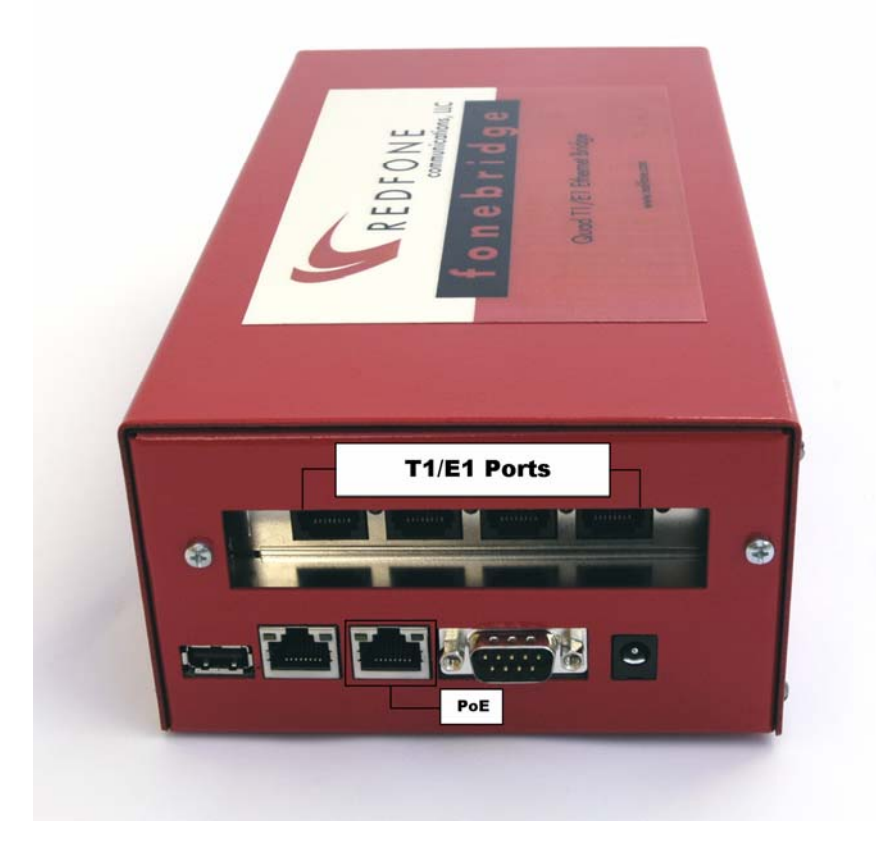

- The same PoE cable is connected into a 10/100/1000 switch or directly to the Asterisk server's 10/100/1000 Ethernet card.
- Span 1 or Port 1 begins on the far right side and proceeds left, 2, 3, 4.
- Cabling used for the T1/E1 interfaces is standard T1 crossover cables with RJ45 connections.

### 2.2 Asterisk Server Configuration

- 1. Current zaptel source is required to enable the full capability of the foneBRIDGE. Or zaptel CVS head as of 8/2005
- 2. Download and install zaptel following the directions for your particular kernel version
- 3. Download and install foneBRIDGE configuration utility (fonulator)
  - Download: http://www.red-fone.com/download/fonebridge/fonulator-0.1.1b.tgz
  - Change to directory to where *fonulator-0.1.1b.tgz* was copied
  - tar -xzvf fonulator-0.1.1b.tgz
  - Copy fonulator to /usr/local/bin or /usr/local/sbin to allow it to be executed from any directory in the command line.
  - Verify it is set as executable; ex. #*chmod a+x fonulator*
- 4. Add fonulator utility to load automatically upon system boot following guidelines for your Linux distribution. Alternatively, for testing or manual operation fonulator can be executed by doing the following; *#fonulator* &
- 5. Copy sample configuration file to /etc/redfone.conf

The following sample is for a scenario where PRI lines are connected to Spans 1 & 2

```
span=1,1,0,esf,b8zs
bchan=1-23
dchan=24
span=2,2,0,esf,b8zs
bchan=25-47
dchan=48
span=3,0,0,esf,b8zs
span=4,0,0,esf,b8zs
card=eth0
source=00:11:5B:66:48:6F
destination=00:0C:42:03:34:7C
```

- The **span** value uses the exact format from the familiar *zaptel.conf* configuration file.
- Note: The *redfone.conf* does not allow for spaces, comments, semi-colons or any special characters.
- The source value should be the Asterisk box's MAC address.
- The **destination** value should be the MAC address of the foneBRIDGE Ethernet interface.
- The remaining values are consistent with the *zaptel.conf* guidelines

6. Configure *zaptel.conf*. Example below is for 2 PRI lines on Spans 1-2 and Channel Banks on Spans 3-4. All standard *zaptel.conf* rules and syntaxes apply.

```
#
# Zaptel Configuration File
#
dynamic=eth,eth0/00:0C:42:03:34:7C/0,24,1
dynamic=eth,eth0/00:0C:42:03:34:7C/1,24,2
dynamic=eth,eth0/00:0C:42:03:34:7C/2,24,3
dynamic=eth,eth0/00:0C:42:03:34:7C/3,24,4
bchan=1-23
dchan=24
bchan=25-47
dchan=48
fxoks=49-72
fxsks=73-96
# Global data
loadzone= us
defaultzone= us
 _____
```

The dynamic lines tell Zaptel to use the eth Ethernet driver on interface eth0. It will expect TDMoE data to come from 00:0C:42:03:34:7C (MAC address of the foneBRIDGE) and contain 24 channels of data. The 0 tells Zaptel that timing/sync will be provided by the foneBRIDGE.

### 2.3 Operation

After starting up, the foneBRIDGE is still inactive. The foneBRIDGE will boot up and initializes its spans however it remains inoperative until it receives configuration data. Upon receipt of configuration data via the *fonulator utility* foneBRIDGE will configure its T1/E1 cards as per configuration rules in the *redfone.conf* file and begin sending TDMoE data to the requested destination. The foneBRIDGE also uses an internal heartbeat mechanism to send packets back to the device that configured it. If the foneBRIDGE receives a configuration packet identical to its current configuration the packet will be ignored silently. If the configuration packet specifies different parameters, the foneBRIDGE will then reconfigure itself as requested. If the configuration packet came from a different source then heartbeats will be redirected to that source.

## 2.4 Validating Configurations

The default *zttool* included with the zaptel code can be used to confirm the proper installation and operation of the foneBRIDGE.

|          | Zapata Telephony   | Interfaces           |
|----------|--------------------|----------------------|
| Alarms   | Span               |                      |
| OK       | Dynamic 'eth' span | at 'eth1/00:0C:42:03 |
| YEL      | Dynamic 'eth' span | at 'eth1/00:0C:42:03 |
| YEL      | Dynamic 'eth' span | at 'eth1/00:0C:42:03 |
| OK       | Dynamic 'eth' span | at 'eth1/00:0C:42:03 |
|          |                    |                      |
|          |                    |                      |
|          |                    |                      |
|          |                    |                      |
|          |                    |                      |
|          |                    |                      |
|          |                    |                      |
|          |                    |                      |
|          |                    |                      |
| Select . |                    | Quit .               |
|          |                    |                      |
|          |                    |                      |

Additionally, once Asterisk is loaded channels can be checked by executing the following command from the Asterisk CLI: **\*CLI> zap show channels** 

The remaining Asterisk configurations including the /etc/asterisk/zapata.conf follow standard rules and syntax. No special procedures are required.